# Self-Service Password Reset and Multi-Factor Authentication Registration and User Guide

NOTE: Regardless of your location or the device you are using (Ashland or personal), you must have an **internet connection** to perform any of these tasks.

## Contents

| Register                                                | 1  |
|---------------------------------------------------------|----|
| Change Your Password on an Ashland Device and Network   | 10 |
| Forgot Your Password? - Reset from an Ashland Device    | 12 |
| Forgot Your Password? - Reset from a Non-Ashland Device | 17 |
| Password Parameters to Follow                           |    |
| Use Multi-Factor Authentication                         |    |

## Register

### All Ashland users must first register.

- You will either be automatically prompted to register when accessing any web application (e.g., FirstHand, Concur<sup>\*</sup>, SharePoint<sup>®</sup>, Workday<sup>\*</sup>, etc.), or you can manually start the registration process from your browser by going to <u>selfservicesetup.ashland.com</u>.
- At the screen indicating "More information required". Click Next.

Unless otherwise noted, all screenshots are from Azure and Windows. Used with permission from Microsoft. Azure, SharePoint, Windows, and Office 365 are either trademarks or registered trademarks of Microsoft Corporation in the United States and/or other countries. \*Trademark owned by a third party.

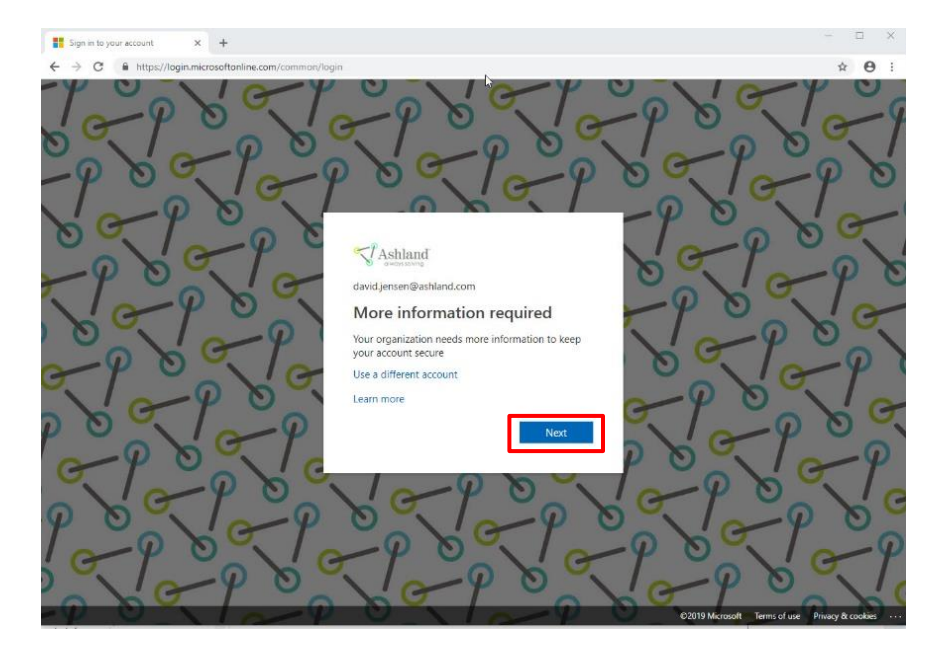

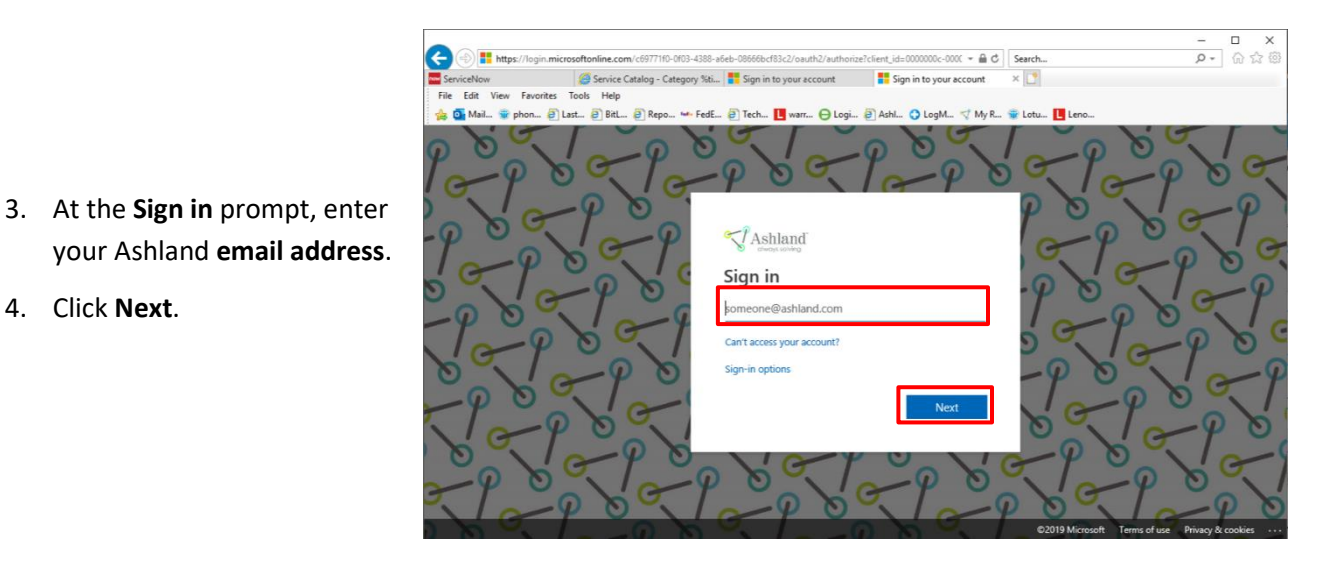

- 5. Enter your Ashland network password.
- 6. Click Sign in.

4. Click Next.

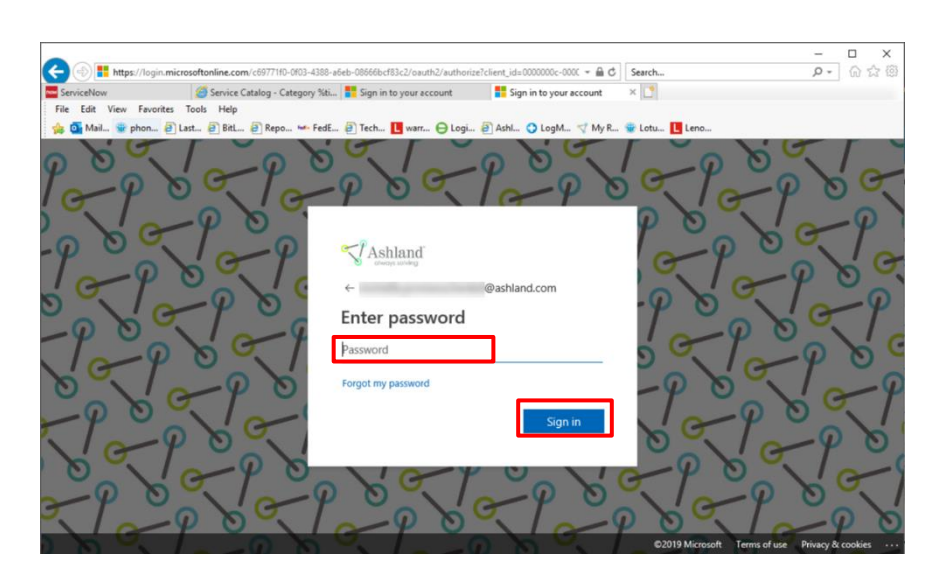

NOTE: If your screen freezes or you encounter other errors at this stage, you can 1) try another browser if you have one installed and/or 2) re-boot and try again. If you still have issues, contact the IT Service Desk.

### Phone/Text Message Method

- The recommended method\*\* is to register with the phone/text method:
  - a. Select the "I want to set up a different method" link.
  - b. Select Phone.c. Click Next.

**NOTE:** All persons who are enrolled in the Ashland Moblity Program (AMP) or have a company-provided mobile device must register with the **Authenticator App** option.

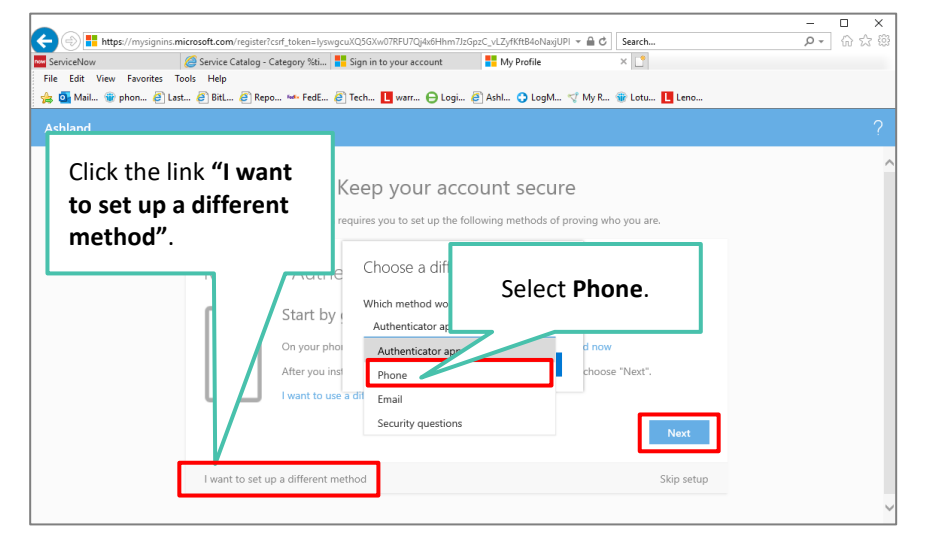

\*\*If you do not have a phone with which you can register or want to register using the **Authenticator App** option, skip to **Step 11** for other options. Otherwise, continue to **Step 8**.

- 8. At this screen:
  - a. Enter country and the phone number. (If your device is enrolled in the Ashland Mobility Program (AMP), your mobile number should prepopulate).

**NOTE:** This should be the same number you plan to use for multi-factor authorization.

- b. Select either **Text me a code** or **Call me.**
- c. Click Next.
- 9. You will either receive a text message with a code, or phone call.
  - a. If text message, enter the 6digit code in this screen, then click Next.
  - b. If phone call, press # on your phone keypad to verify, then click Next.

P- û☆® æ https://mj ⊜ C Search 🏉 Service Catalog - Category %ti... 🚦 Sign in to your account 📲 My Profile File Edit View Favorites Tools Help 🖕 💁 Mail... 👻 phon... 🗿 Last... 🗿 BitL... 🗿 Repo... 👐 FedE... 🗿 Tech... 📘 warr... ⊖ Logi... 🗿 Ashl... 🔿 LogM.... 💎 My R... 🐲 Lotu... 📘 Leno. A Overview Security info hods you use to sign into your account or reset your p Organizations Devices A Privacy Phone You can prove who you are by answering a call on your phone or texting a code to your phone. What phone number would you like to use? United States (+1) Text me a cod ) Call m Cancel Next

| ServiceNow<br>File Edit View Favorites                                          | .microsoft.com/security-info?tenants=c6977110-0103-4388-s6eb-0866bet83c2 × ≜ Ć ∫ Search<br>Ø Senice Catalog - Category %t 📲 Sign in to your secount 🚆 My Profile × 🖸 | ר ם ×<br>גר מי מי גר פיי |
|---------------------------------------------------------------------------------|----------------------------------------------------------------------------------------------------|--------------------------|
| 🎄 💁 Mail 🌚 phon 🎒<br>Ashland My Prof                                            | ast 🗿 Bitl 🥘 Repo 👐 FedE 🕘 Tech 🖳 warr \ominus Logi 🥥 Ashl 📿 LogM 🍼 My R 📽 Lotu 🚺 Leno<br>Ic                                                                         | ? 8                      |
| <ul> <li>Q Overview</li> <li>Ps Security info</li> <li>Organizations</li> </ul> | Security info These are the methods you use to sign into your account or reset your password.  + Add method                                                          |                          |
| Devices     Privacy                                                             | ? Security questions                                                                                                    | Delete                   |
| If verifyii<br>text, ent<br>6-digit co<br>here.                                 | Phone<br>We just sent a 6 digit code to +1 614<br>Below.<br>Resend code<br>Back Next                                                                                 |                          |

10. Click Done.

You've now completed registration and can close this window.

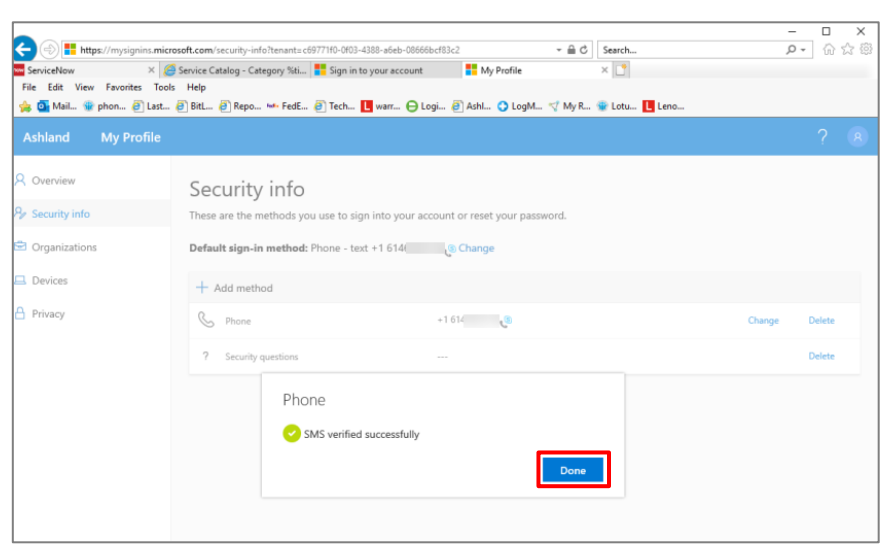

#### 11. To register for another method:

| If you want to use this method                                   | Continue to |
|------------------------------------------------------------------|-------------|
| Authenticator App                                                | Step 12     |
| Security Questions (option if you do not have access to a phone) | Step 21     |

### **Authenticator App Method**

 From your smartphone device, download and install the Microsoft Authenticator App (also available in Company Portal, if your device is already enrolled in the Ashland Mobility Progarm (AMP).

Don't close this window while you are downloading and installing the app.

|                                                        | Reep your account sec                                                                                                    | ure                                         |           |
|--------------------------------------------------------|----------------------------------------------------------------------------------------------------|---------------------------------------------|-----------|
| Your organization                                      | requires you to set up the following method                                                                                                    | s of proving who you are.                   |           |
|                                                        | Method 1 of 2: App                                                                                                    |                                             |           |
| Ø<br>App                                               |                                                                                                    | 2<br>Phone                                  |           |
| Start by<br>On your ph<br>After you in<br>I want to us | getting the app<br>one, install the Microsoft Authenticator app.<br>stall the Microsoft Authenticator app on you<br>e a different authenticator app | Download now<br>device, choose "Next",<br>N | Ç₂<br>sat |
|                                                        |                                                                                                    |                                             |           |

After you download and install the app on your phone, click Next.

13. Click **Next** to start setting up your account.

| Ashland |                                                         |                                                                 | ? |
|---------|---------------------------------------------------------|-----------------------------------------------------------------|---|
|         | Keep your a<br>Your organization requires you to set up | account secure<br>the following methods of proving who you are. |   |
|         | Metho                                                   | od 1 of 2: App                                                  |   |
|         | Ø<br>App                                                | 2<br>Phone                                                      |   |
|         | Microsoft Authenticator                                 | hen add an account, and select "Work or school".                |   |
|         | I want to set up a different method                     | Back Next<br>Skip setup                                         | N |

- 14. With the MicrosoftAuthenticator App open on your phone, hold your phone to this screen and scan the QR code.
- 15. Click Next.

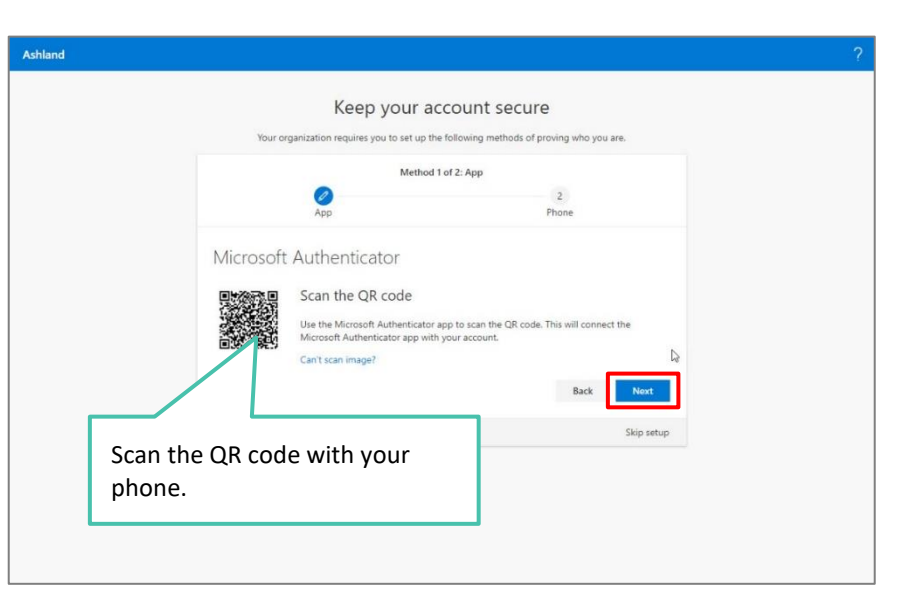

| Ashland |                                     |                  |            | ? |
|---------|-------------------------------------|------------------|------------|---|
|         | Keep your                           | r account secure | i are.     |   |
|         | Me                                  | thod 1 of 2: App |            |   |
|         | Ø<br>App                            | 2<br>Phone       |            |   |
|         | Microsoft Authenticator             |                  |            |   |
|         | Notification approved               |                  |            |   |
|         |                                     | Back             | Next       |   |
|         | I want to set up a different method |                  | Skip setup |   |
|         |                                     |                  |            |   |
|         |                                     |                  |            |   |

16. Click Next, again.

- 17. At this screen:
  - a. Enter country and the phone number. (If your device is enrolled in the Ashland Mobility Program (AMP), your mobile number should pre-populate).

**NOTE:** This should be the same number you plan to use for multi-factor authorization.

- c. Select either **Text me a code** or **Call me.**
- d. Click Next.

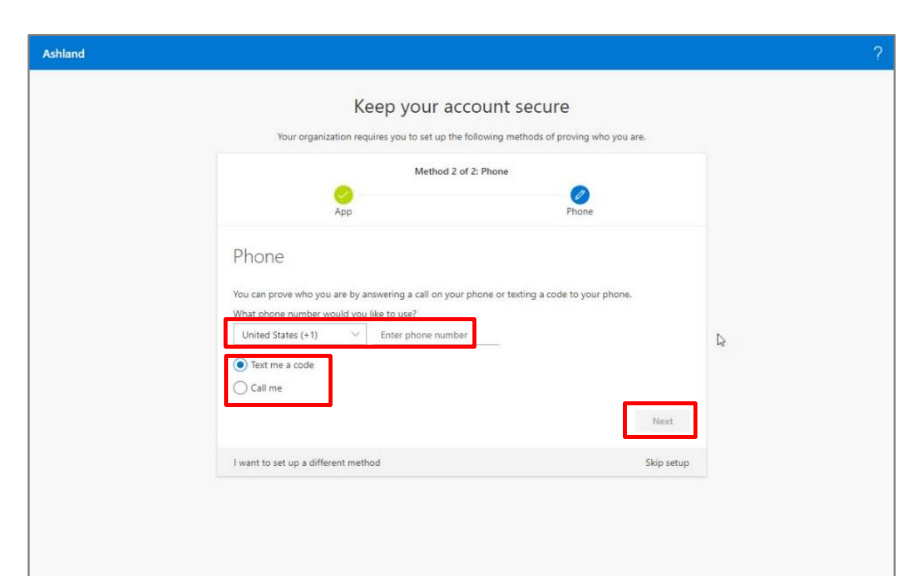

- 18. You will either receive a text message with a code, or phone call.
  - a. If text message, enter the 6digit code in this screen, then click Next.
  - b. If phone call, press # on your phone keypad to verify, then click Next.

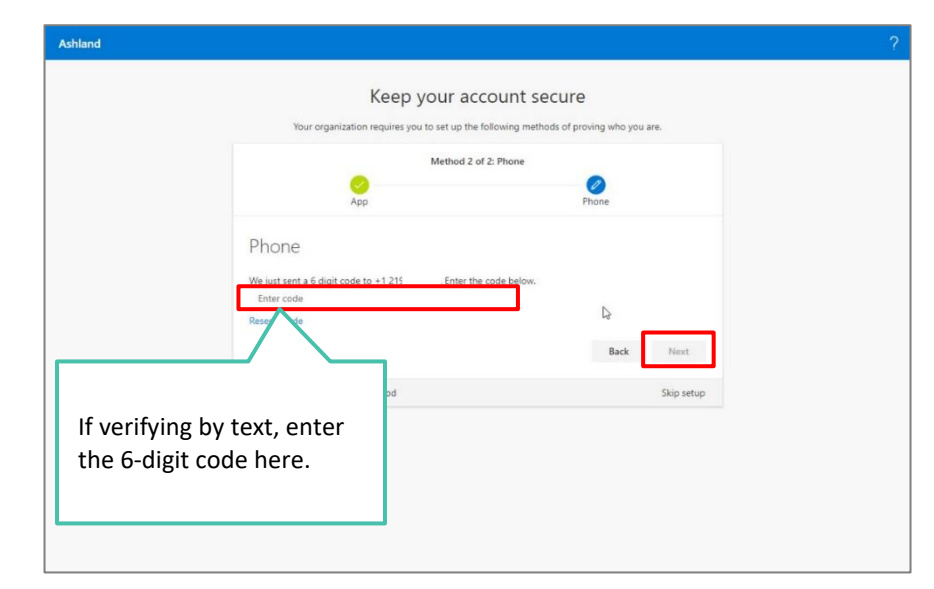

| Ashland |                                                              |                    |  |
|---------|--------------------------------------------------------------|--------------------|--|
|         | Keep your ac<br>Your organization requires you to set up the | COUNT SECURE       |  |
|         | Method 2 d                                                   | of 2: Phone        |  |
|         | App                                                          | Phone              |  |
|         | Phone<br>SMS verified successfully                           |                    |  |
|         | I want to set up a different method                          | Rext<br>Skip setup |  |
|         |                                                              |                    |  |
|         |                                                              |                    |  |
|         |                                                              |                    |  |
|         |                                                              |                    |  |

19. Click Next, again.

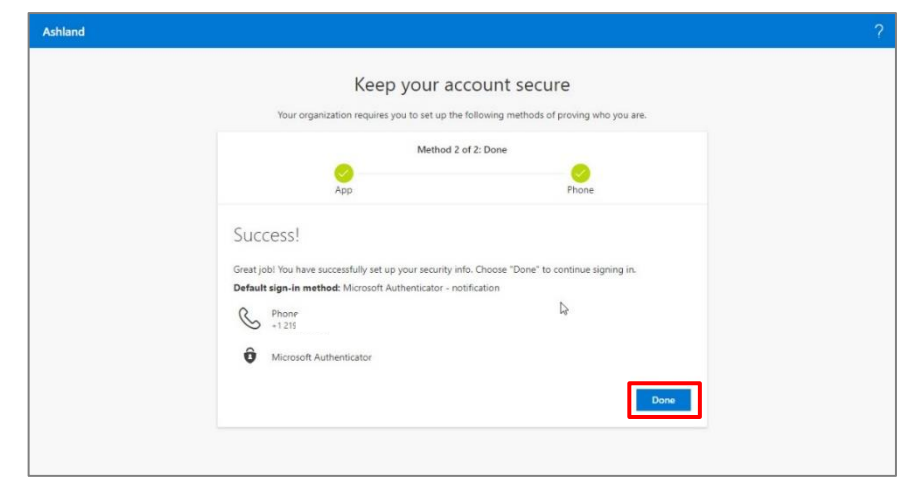

20. At the "Success!" screen, click **Done**.

You've now completed registration and can close this window.

[End of process.]

### **Security Question Method**

21. From the Choose a different method pop-up menu, select Security questions. Then, click Next.

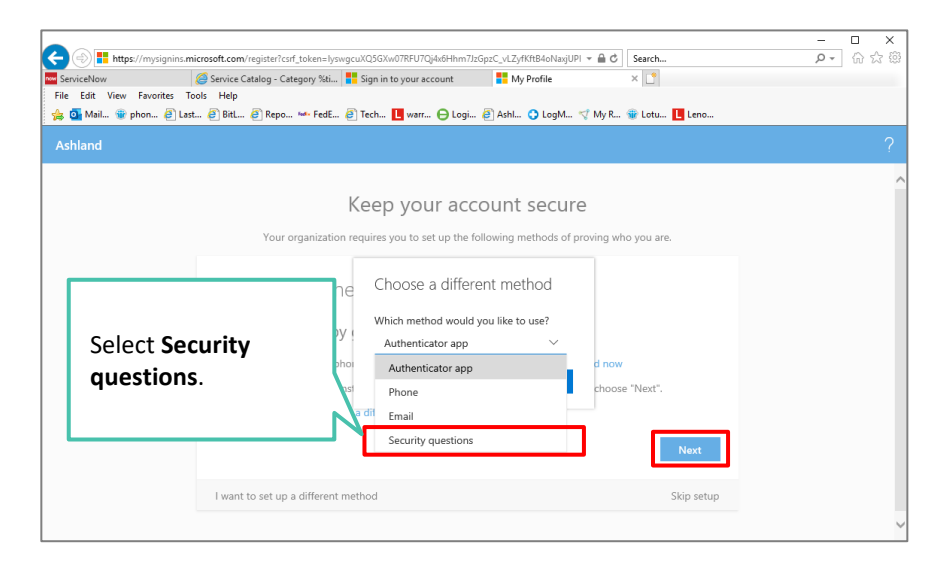

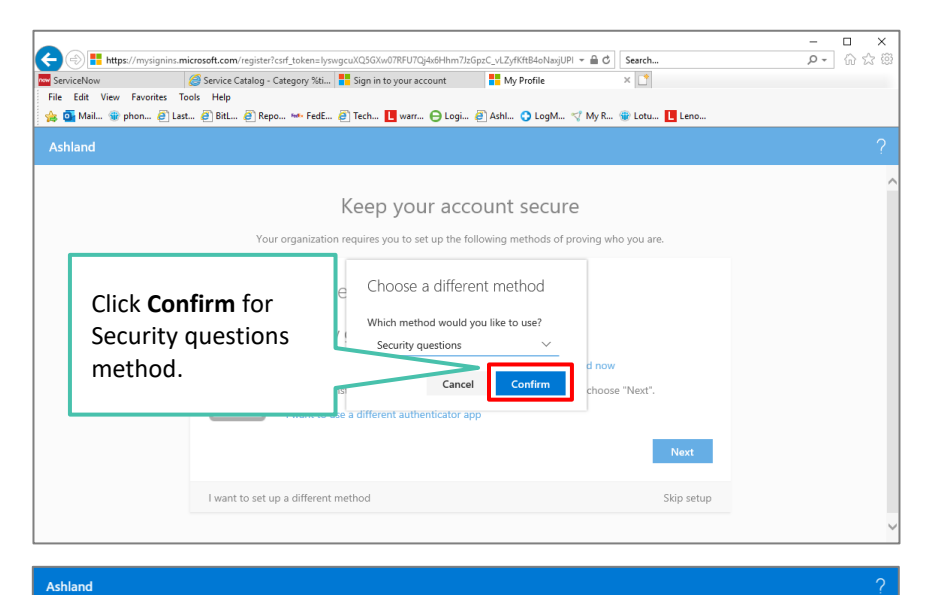

- 23. At this screen, you must select five security questions and enter answers for each.
  - a. Click the drop-down arrow for each and select from one of 20 question options. Enter your answer in the field provided.
  - b. After entering five questions and answers, click **Save**.

| Click drop-down                                    | the following methods of proving who you are.                                                                                                    |
|----------------------------------------------------|----------------------------------------------------------------------------------------------------|
| Security questions                                 | In what city did you meet your first spouse/partner?                                                                                                    |
| In what city did you meet your first spouse/partne | 17 V<br>In what city doe<br>What is the las<br>In favorite teacher in high sc                                                                                                    |
| Select a question                                  | wha Select desired                                                                                                    |
| Select a question                                  | Wha question.<br>Wha Wha Wha was the first and last name of your first significant                                                                                                    |
| Select a question                                  | What was the last name of your favorite grade school te           What was the make and model of your first car or motor                                                                                     |
| Select a question                                  | What was the name of the first school you attended? What was the name of the hospital in which you were bo What was the name of the street of your first childhood What was the name of your childhood hero? |
|                                                    | What was the name of your favorite stuffed animal?<br>What was your childhood nickname?                                                                                                    |
| Luna the action of different method                | What was your favorite sport in high school?                                                                                                    |

### 22. Click Confirm.

24. At the "Success!" screen, click **Done**.

You've now completed registration and can close this window.

[End of process.]

| (       | rotoft.com/register/corf_tokens/pungcuXQSGXw077FUTQfs68Hmm7JzGpsC_vLZyfKtB4ONasjUPI + @ C Starch<br>© Service Catalog - Category %e                                  | ー ロ ×<br>タ* 命 ☆ <sup>徳</sup> |
|---------|----------------------------------------------------------------------------------------------------|------------------------------|
| Ashland |                                                                                                    | ?                            |
|         | Keep your account secure<br>Your organization requires you to set up the following methods of proving who you are.                                                   |                              |
|         | Success!<br>Great job! You have successfully set up your security info. Choose "Done" to continue signing in.<br>Default sign-in method:<br>? Security questions<br> |                              |

## **Change Your Password on an Ashland Device and Network**

You can change your password at any time; you don't have to wait until you are forced to change it every 90 days.

- 1. In your browser, go to <u>changepassword.ashland.com</u>.
- 2. Enter your **Old Password**.
- Enter a new password in the Create new password field.
   (See the Password Parameters section of this guide).
- Enter the new password, again, in the Confirm new password field.

| S Ashland                         | wllawson@ashland.com   ? |
|-----------------------------------|--------------------------|
| change password                   |                          |
| User ID<br>wlawson⊕ashland.com    |                          |
| Old password  Create new password |                          |
| Confirm new password              |                          |
| submit cancel                     |                          |
|                                   |                          |
| ©2019 Microsoft Legal   Privacy   |                          |

5. Click Submit.

6. Your profile screen appears, close this window.

| Profile                                                |                                                           |                                                                                                    |
|--------------------------------------------------------|-----------------------------------------------------------|----------------------------------------------------------------------------------------------------|
| Service Now Administrator<br>Information Technology    | Enal: @soliand.com<br>Attenute enalt<br>Phone: 91-60-4114 | Manage account.<br>Dange paralent<br>Set up of darving paralent met<br>Reverse timm of dare<br>Sign cut everywhere |
| Devices & activity<br>PCND1245 Windows<br>Workplace jo | Disable device                                            |                                                                                                    |
| Phone Workplace in                                     | Disable device                                            |                                                                                                    |
|                                                        |                                                           |                                                                                                    |

7. Press the Ctrl-Alt-Del keys on your keyboard.

8. Select **Lock** from the Windows menu on the screen.

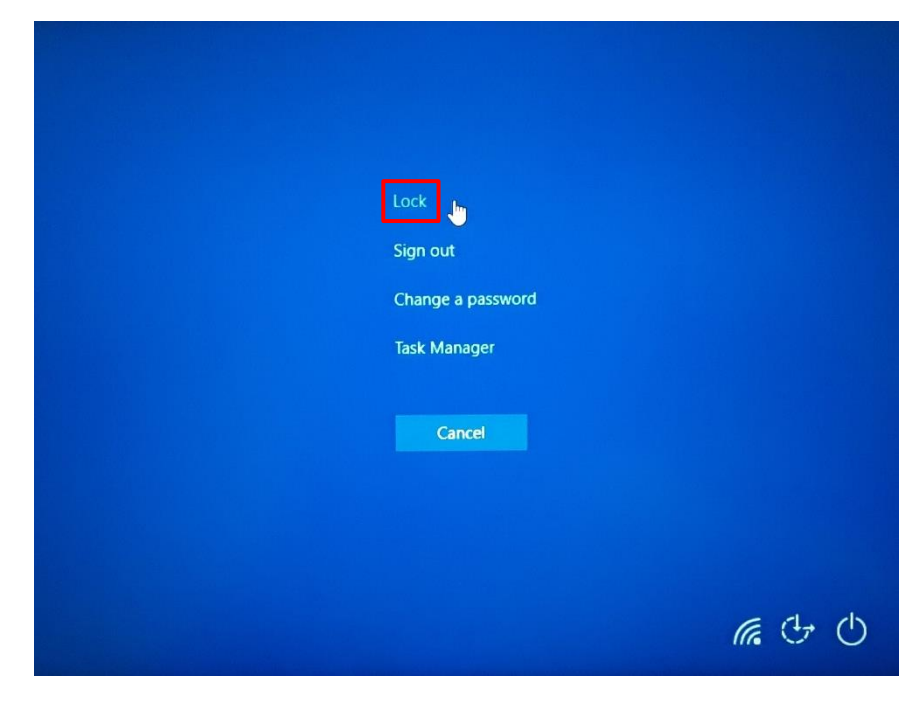

9. Press **Ctrl-Alt-Del**, again, and sign back in using your new password.

Your password is now changed.

[End of process].

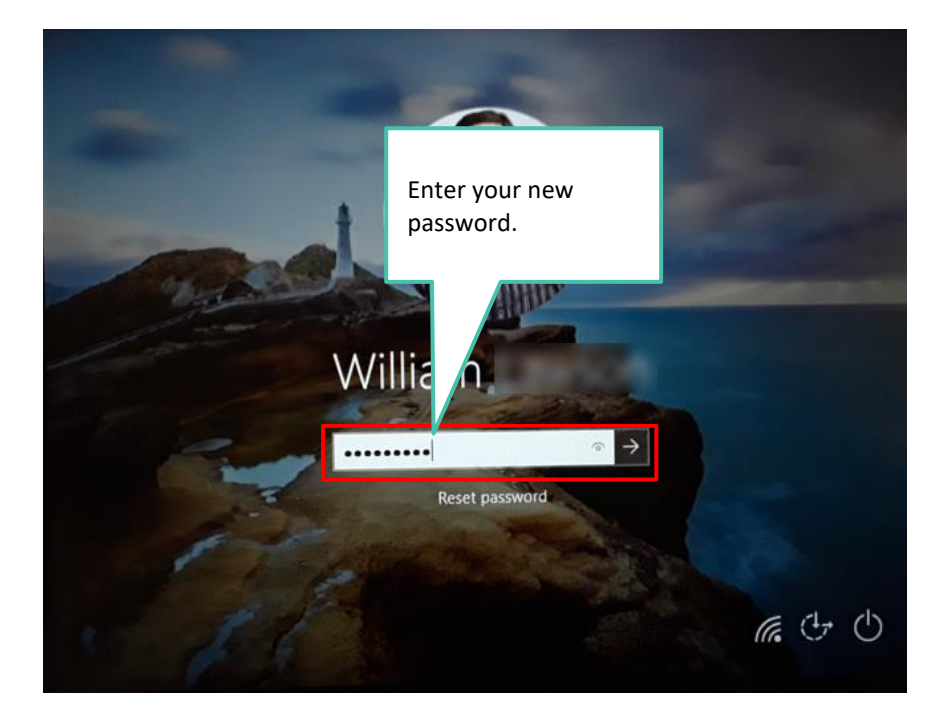

## Forgot Your Password? (Reset from Your Ashland Device)

NOTE: You must be connected to the network via your docking station or network cable. Do not attempt this on wi-fi.

To reset your password while on an Ashland PC:

1. At the Windows<sup>®</sup> sign in screen, click **Forgot Password** (Windows 7 users) or **Reset Password** (Windows 10 users).

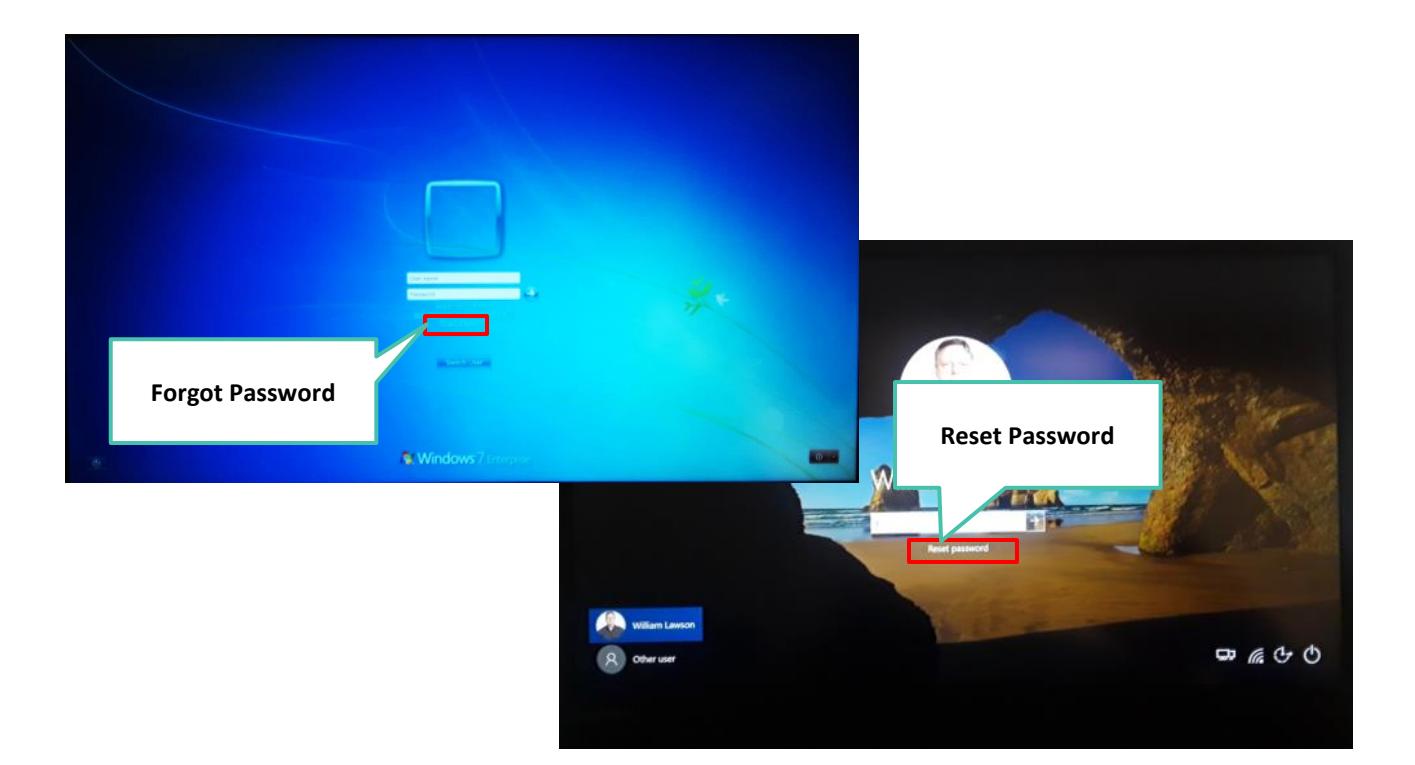

2. Click OK.

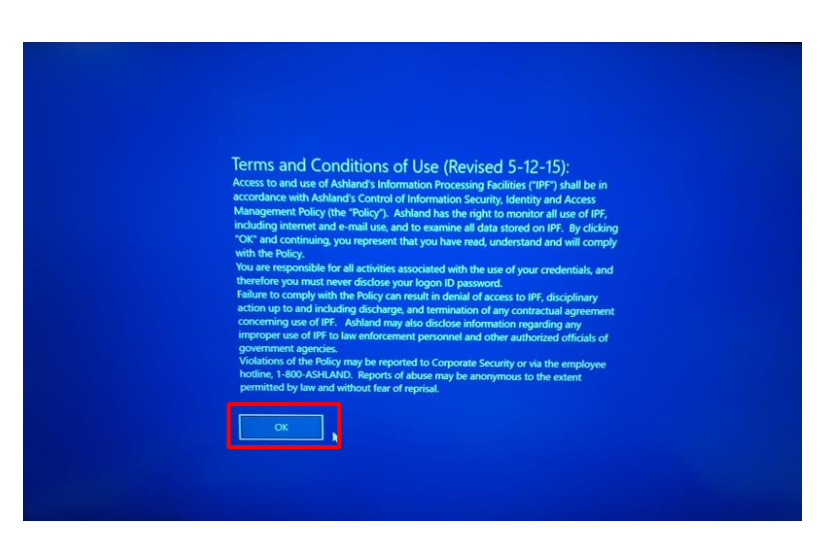

- 3. In the User ID field, enter your Ashland email address.
- 4. Click Next.

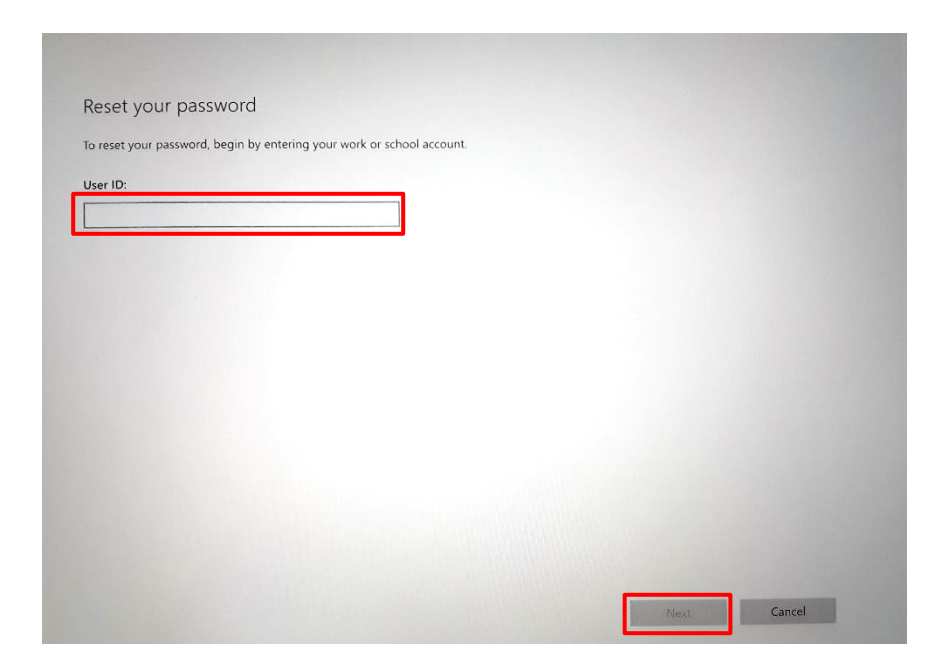

| ease choose the contact method we should                                               | use for verification:  |   |
|----------------------------------------------------------------------------------------|------------------------|---|
| call my mobile phone                                                                   |                        |   |
| Call my office phone                                                                   |                        |   |
| Answer my security questions                                                           |                        |   |
|                                                                                        | $\prec$                |   |
| order to protect your account, we need you<br>our complete mobile phone number (****** | to enter               |   |
| elow. You will then receive a text message w                                           |                        |   |
| erification code which can be used to reset y<br>password.                             | Contact method options |   |
| Enter your phone number                                                                |                        |   |
|                                                                                        |                        | - |

6. Continue to one of the following next steps based on the contact method:

| If you selected this contact method | Then go to |
|-------------------------------------|------------|
| Text my mobile phone                | Step 7     |
| Call my mobile phone                | Step 10    |
| Call my office phone                | Step 14    |
| Answer my security questions        | Step 17    |

 Select your desired contact method for verification.

#### **Text Mobile Phone Method**

- You will receive a text message with a 6-digit code. Enter the code in this screen.
- 8. Click Next.
- 9. Skip to Step 19.

| Reset your password                                                | Ashland always solving |
|--------------------------------------------------------------------|------------------------|
| Please choose the contact method we should use for verification:   |                        |
| Text my mobile phone                                               |                        |
| We've sent you a text message containing a verification code to yo | our phone.             |
| Enter your venification code                                       |                        |
|                                                                    |                        |
|                                                                    |                        |
| Enter the 6-digit code here.                                       |                        |
| -                                                                  |                        |
|                                                                    |                        |
|                                                                    |                        |
|                                                                    |                        |
|                                                                    |                        |
|                                                                    |                        |

#### **Call Mobile Phone Method**

- 10. Choose which number you want to use (as needed).
- 11. Enter your mobile phone number, including area code.
- 12. Click Next.
- 13. Skip to Step 19.

| ion: |   |            |
|------|---|------------|
|      |   |            |
|      |   |            |
|      |   |            |
|      |   |            |
|      |   |            |
| E.   |   |            |
|      |   |            |
|      |   |            |
|      |   |            |
|      | ÷ | -}<br>Next |

#### **Office Phone Method**

- 14. Enter your office phone number, including area code.
- 15. Click Next.
- 16. Skip to Step 19.

| Reset your password                          |                          | As    | shland"<br>vays solving |  |
|----------------------------------------------|--------------------------|-------|-------------------------|--|
| Please choose the contact method we shou     | Id use for verification: |       |                         |  |
| Call my office phone                         | ~                        |       |                         |  |
| Please verify your office phone number (**** |                          | iion. |                         |  |
| 6147902230                                   |                          |       |                         |  |
|                                              |                          |       |                         |  |
|                                              | 3                        |       |                         |  |
|                                              |                          |       |                         |  |
|                                              |                          |       |                         |  |

#### **Security Questions Method**

- 17. Answer all five of your security questions.
- 18. Click Next.

| Reset your password                                                   | always solving |
|-----------------------------------------------------------------------|----------------|
| lease choose the contact method we should use for verification:       |                |
| Answer my security questions                                          |                |
| What were the last four digits of your childhood<br>telephone number? |                |
| What is your favorite food?                                           |                |
| What was the name of your favorite stuffed animal?                    |                |
| What was the name of the street of your first childhood               |                |

- 19. In the **Enter new password** field, type in a new password. (See the *Password Parameters* section of this guide).
- 20. In the **Confirm new password**, type in your same new password, again.
- 21. Click Next.

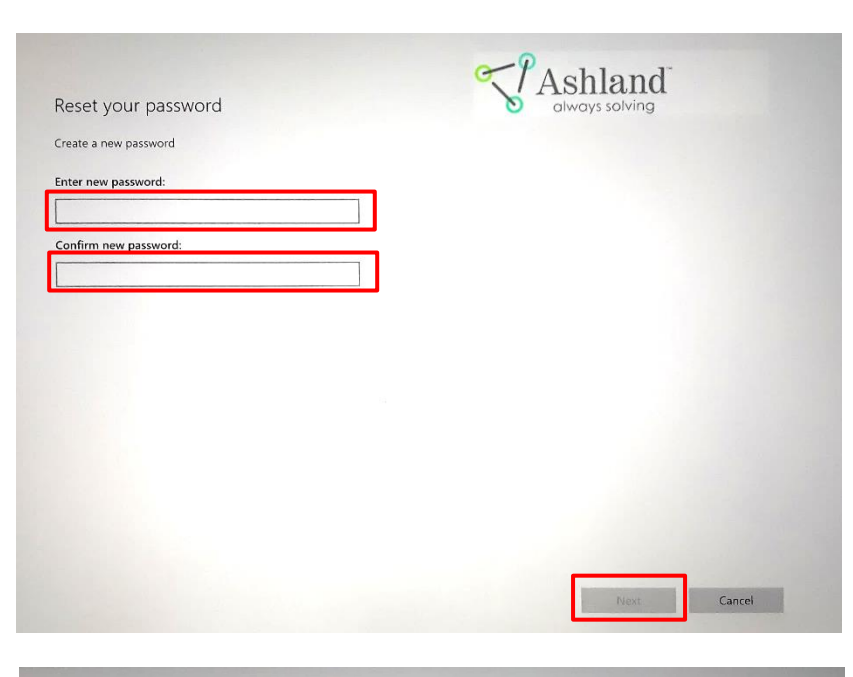

22. Click Finish.

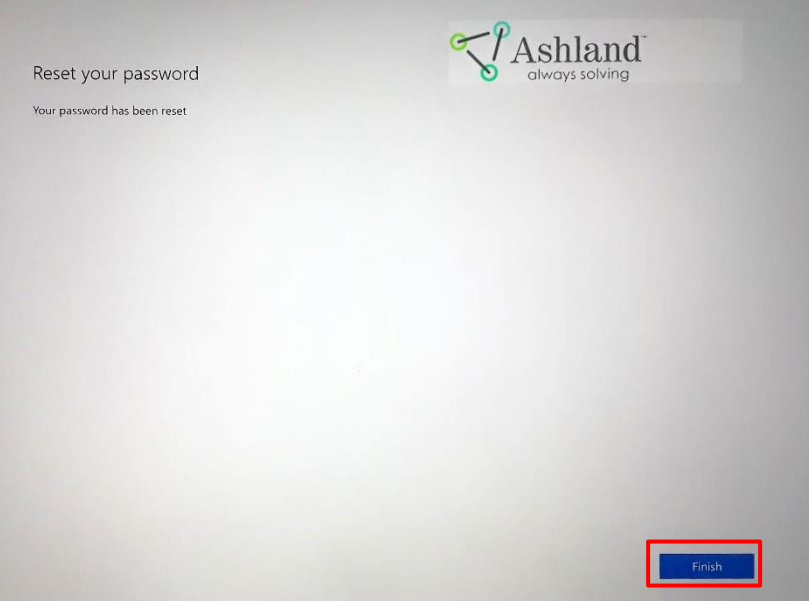

23. Press the Ctrl-Alt-Del keys on your keyboard.

24. Select **Lock** from the Windows menu on the screen.

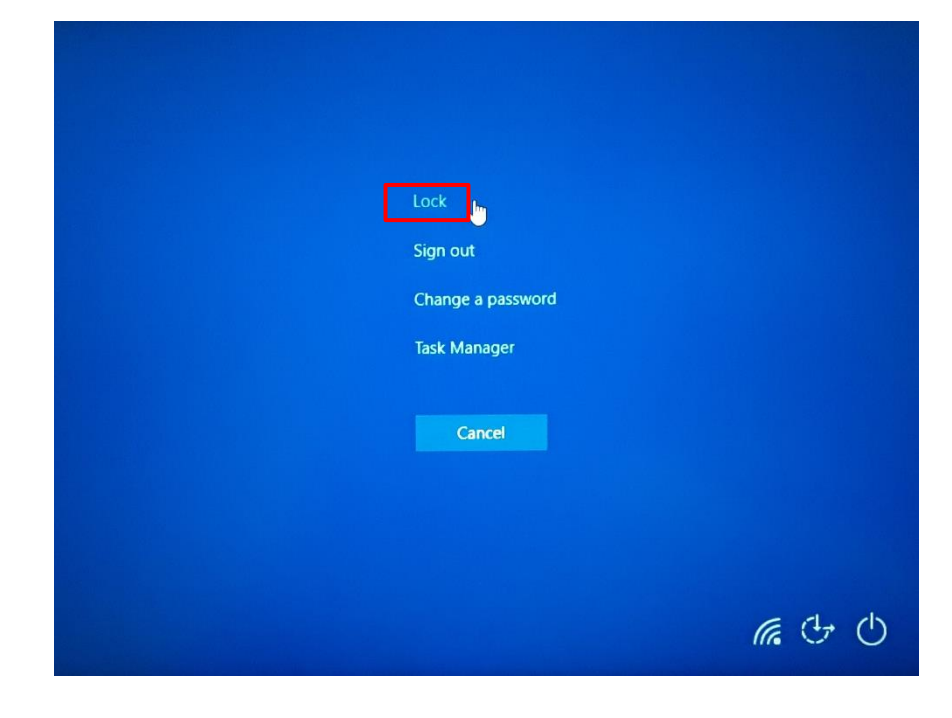

25. Press the **Ctrl-Alt-Del** keys, again, and sign back in using your new password.

Your password is now changed.

[End of process].

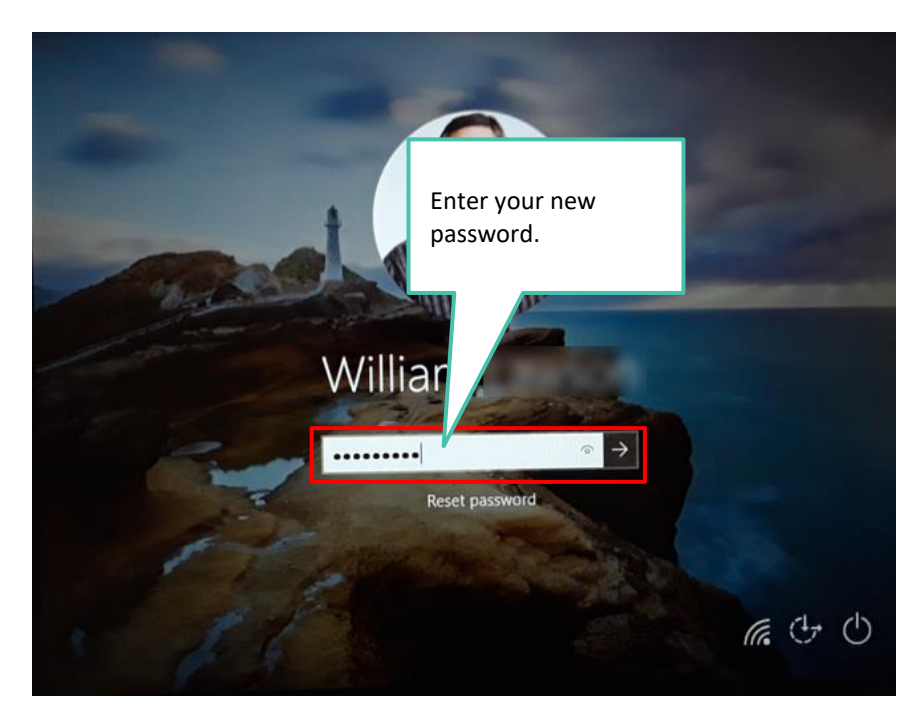

## Forgot Your Password? (Reset from a Non-Ashland Device)

To reset your password while on a non-Ashland device:

- 1. In your browser, go to <u>forgotpassword.ashland.com</u>.
- 2. Enter your User ID (Ashland email address).

5. Select your contact method.

- 3. Enter the **characters** presented in the field below them.
- 4. Click Next.

| Get back into yo                                                                                                    | Dur account                                                                                                    |  |
|----------------------------------------------------------------------------------------------------|----------------------------------------------------------------------------------------------------|--|
| Please choose the contact method we           Text my mobile phone           Call my mobile phone           Call my office phone           Answer my security questions | should use for verification:<br>In order to protect your account, we need you to enter your complete mobile<br>phone number (************************************ |  |

Ashland

ncel

Who are you?

Get back into your account

ver your account, begin by entering your user ID and the characters in the picture or audio below

₩ 22

×

6. Continue to one of the following next steps based on contact method:

| If you select this contact method | Then go to |
|-----------------------------------|------------|
| Text my mobile phone              | Step 7     |
| Call my mobile phone              | Step 12    |
| Call my office phone              | Step 16    |
| Answer my security questions      | Step 19    |

:

#### **Text Method**

- 7. Enter your mobile phone number.
- 8. Click Text.

| S Ashland                                                                                                    | ^            |
|----------------------------------------------------------------------------------------------------|--------------|
| Get back into your account                                                                                                    |              |
| verification step 1 > choose a new password                                                                                                    |              |
| Please choose the contact method we should use for verification:                                                                                            |              |
| Text my mobile phone     In order to protect your account, we need you to enter your complete mobile     phone number (************************************ |              |
| Call my mobile phone                                                                                                    |              |
| O Call my office phone                                                                                                    |              |
| Answer my security questions                                                                                                    |              |
|                                                                                                    |              |
|                                                                                                    |              |
| Cancel                                                                                                    |              |
|                                                                                                    |              |
|                                                                                                    |              |
| Microsoft ©2016 Microsoft Corporation Legal   Privacy                                                                                                    | Support code |

- You will receive a text message with a code. Enter the 6-digit code in this screen
- 10. Click Next.
- 11. Skip to Step 22.

| S Ashland                                                        |              |
|------------------------------------------------------------------|--------------|
| Get back into your account                                       |              |
| verification step 1 > choose a new password                      |              |
| Please choose the contact method we should use for verification: |              |
| Text my mobile phone                                             |              |
| Call my mobile phone                                             |              |
| Call my office phone Next Try again Contact your administrator   |              |
| Answer my security questions                                     |              |
|                                                                  |              |
| Cancel                                                           |              |
|                                                                  |              |
|                                                                  |              |
|                                                                  |              |
| Microsoft ©2016 Microsoft Corporation Legal   Privacy            | Support code |

#### **Mobile Phone Method**

- 12. Enter your mobile phone number.
- 13. Click Call.

|                                                                                                    |                                                                                                    |                                                                       |        | -  | o x         |
|----------------------------------------------------------------------------------------------------|----------------------------------------------------------------------------------------------------|-----------------------------------------------------------------------|--------|----|-------------|
|                                                                                                    | rosoftonline.com/                                                                                                    | - 🗎 Ç                                                                 | Search | ρ  | 6 6 6       |
| Microsoft Online Password ×                                                                                                    |                                                                                                    |                                                                       |        |    |             |
| File Edit View Favorites Tools                                                                                                   | Help                                                                                                    |                                                                       |        |    |             |
| 🏠 🕶 🔝 👻 🖃 🖶 💌 Page 🕶 Sa                                                                                                    | afety 🔻 Tools 🕶 🕢 🔻 🕼                                                                                                    |                                                                       |        |    |             |
| Get back into yo<br>verification step 1 > choose a<br>Please choose the contact method we                                        | DUF ACCOUNT<br>a new password<br>: should use for verification:                                                                     |                                                                       |        |    |             |
| Text my mobile phone     Call my mobile phone     Call my office phone     Call my office phone     Answer my security questions | In order to protect your account, we need you<br>phone number (*********92) below. You will t<br>to continue.<br>6149400492<br>Call | to enter your complete mobile<br>hen receive a call. Please answer it |        |    |             |
| Cancel                                                                                                    |                                                                                                    |                                                                       |        |    |             |
| Microsoft ©2016 Microsoft Corpora                                                                                                | ation Legal   Privacy                                                                                                    |                                                                       |        | Su | upport code |

- 14. Answer your phone and press **#** on your phone keypad to verify.
- 15. Skip to Step 22.

| Company Strate Strate S | ¢ | Search |   | _<br>ب م | □ ×<br>命☆戀  |
|----------------------------------------------------------------------------------------------------|---|--------|---|----------|-------------|
| Microsoft Online Password ×       File       Edit       View       Favorites       Tools       Help       Image: Safety ▼       Tools ▼       Image: Safety ▼       Image: Safety ■       Image: Safety ■       Image: Safety ■       Image: Safet                                                                                                    |   |        |   |          |             |
| Ashland<br>otways solving                                                                                                    |   |        |   |          |             |
| Get back into your account                                                                                                    |   |        |   |          |             |
| verification step 1 > choose a new password                                                                                                    | _ |        | 6 |          |             |
| Please choose the contact method we should use for verification:                                                                                                    |   |        |   |          |             |
| O Text my mobile phone We're calling your phone. Please answer it to continue.                                                                                                    |   |        |   |          |             |
| Call my mobile phone                                                                                                    |   |        |   |          |             |
| O Call my office phone                                                                                                    |   |        |   |          |             |
| Answer my security questions                                                                                                    |   |        |   |          |             |
| Cancel                                                                                                    |   |        |   |          |             |
|                                                                                                    |   |        |   |          |             |
|                                                                                                    |   |        |   |          |             |
|                                                                                                    |   |        |   |          |             |
| Microsoft ©2016 Microsoft Corporation Legal   Privacy                                                                                                    |   |        |   | Su       | ipport code |

### **Office Phone Method**

| <ol> <li>Enter your office phone number,<br/>including area code.</li> <li>Click Call.</li> <li>Skip to Step 22.</li> </ol> | Microsoft Online Password ×                 Microsoft Online Password ×                 Thic Edit Vwer Favorite Tools Help                 * • • • • • • • • • • • • • | j Search<br>Ø Search<br>Ø v m<br>Ø v m<br>Ø v | x<br>\$\$ |
|----------------------------------------------------------------------------------------------------|----------------------------------------------------------------------------------------------------|----------------------------------------------------------------------------------------------------|-----------|
| Security Questions Method                                                                                                   |                                                                                                    | - C                                                                                                    | ]         |
|                                                                                                    | 🗲 🗇 🐺 https://passwordreset.microsoftonline.com/ 🔹 🕯                                                                                                    | ් Search ,O ~ {                                                                                                    | (1) 슈 (1) |

- 19. Answer each security question.
- 20. Click Next.
- 21. Continue to **Step 22** below.

| Image: Construction of the second of the second of the | osoftonline.com/ • A C Search<br>Help<br>fety • Tools • @ • \$ \$ \$                                                                                                    | - □ ×<br>∰☆☆☆ |
|----------------------------------------------------------------------------------------------------|----------------------------------------------------------------------------------------------------|---------------|
| Get back into yc                                                                                                    | pur account                                                                                                    | ^             |
| Please choose the contact method we                                                                                                    | should use for verification:                                                                                                    |               |
| O Text my mobile phone                                                                                                    | In what city did your parents meet?                                                                                                    |               |
| O Call my mobile phone                                                                                                    | What was the name of the street of your first childhood home?                                                                                                    |               |
| O Call my office phone                                                                                                    | Maple                                                                                                    |               |
| Answer my security questions                                                                                                    | What was the make and model of your first car or motorcycle?         1912 roadster         What was the name of the first school you attended?         Waterford       X |               |
|                                                                                                    | Next Contact your administrator                                                                                                    |               |
|                                                                                                    |                                                                                                    |               |
| Cancel                                                                                                    |                                                                                                    | ~             |

| Image: Solution of the second second sec | → A C Search | - □ ×<br>ເຊິຍ<br>- ເຊິຍ<br>- ເຊິຍ |
|----------------------------------------------------------------------------------------------------|--------------|-----------------------------------|
| verification step 1 √ > choose a new password                                                                                                    |              |                                   |
|                                                                                                    |              |                                   |
| Microsoft ©2016 Microsoft Corporation Legal   Privacy                                                                                                    |              | Support code                      |
| Set back into your account<br>Your password has been reset                                                                                                    |              |                                   |
|                                                                                                    |              |                                   |

27. Press the **Ctrl-Alt-Del** keys from your keyboard.

<

Microsoft @2016 Microsoft Corporation Legal | Privacy

>

| Lock January Sign out             |                  |
|-----------------------------------|------------------|
| Change a password<br>Task Manager |                  |
| Cancel                            |                  |
|                                   | <i>(ii</i> , 🕂 🕁 |

26. Select **Lock** from the Windows menu on the screen.

28. Press the **Ctrl-Alt-Del** keys, again, and sign back in using your new password.

Your password is now changed.

[End of process].

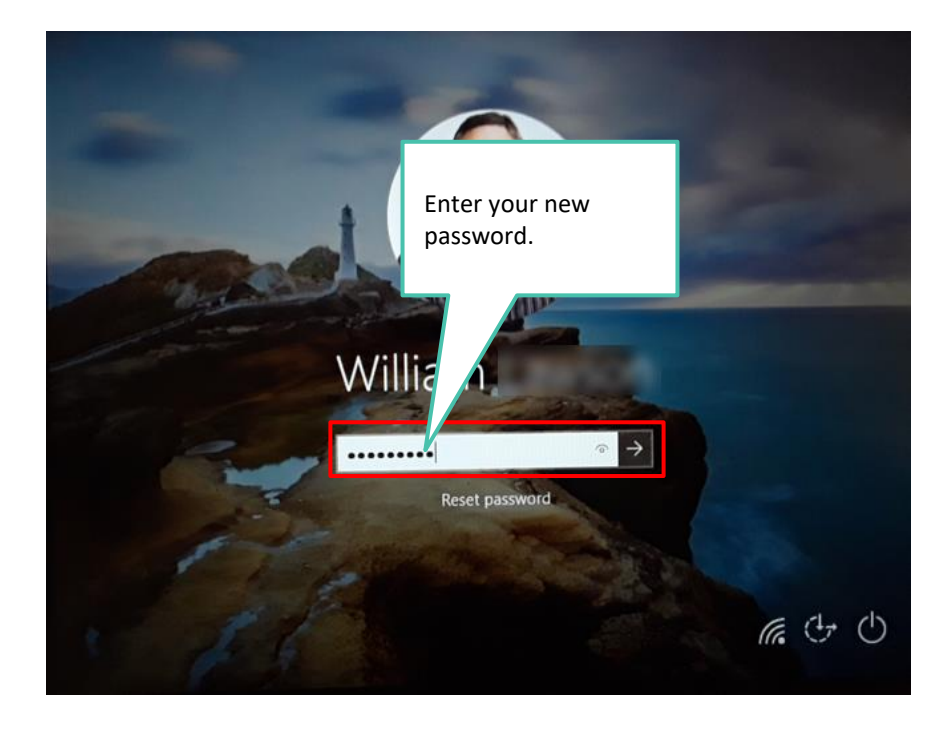

### **Password Parameters**

You must follow these rules and requirements when setting a new Ashland password:

- Minimum password Length: 8
- Maximum password Length: 16
- Password expiration: 90 days
- Password history does encompass 5 previous passwords
- Password Complexity rules:
  - Minimum # of letters: 1
  - Case sensitive (can be uppercase, lowercase, or a combination of the two)
  - Minimum # of numbers: 1
  - Minimum number of special characters: 1
    - Special character set that you can use includes ~!@#\$%^&\*\_-+=`|\(){}[]:;"'<>,.?/
- Important exception for SAP Users: you cannot begin your password with '?' or '!'
  - Space characters are allowed, but not considered a special character
  - Not allowed: first name, last name, userID

## **Use Multi-Factor Authentication**

1. Sign in to the desired application or site.

**NOTE:** If accessing VPN: Launch the *Cisco*<sup>\*</sup> *AnyConnect\* Secure Mobile Client* from your desktop. At the prompt for VPN, select the **Connect** button, then select the **Irving** profile (or **Blythewood** as a back-up, or **Condor-Irving** for Condor users). (*At present, Irving, Blythewood and Condor-Irving VPN will not be able to* 

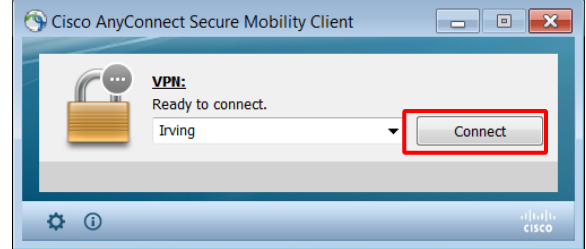

connect from office Local Area Network (LAN), office wireless, and office guest wireless).

2. You will be prompted to enter your password on the Cisco AnyConnect Login screen. Enter your password then click **Sign In**.

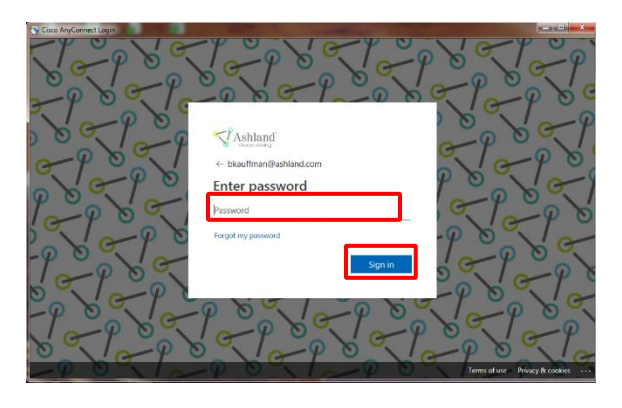

3. You will then verify yourself using the method selected during the registration process:

#### **Text Message**

- a. You will receive a text message with a 6-digit code.
- b. Enter the code at the sign-in prompt.
- c. Click Verify.

#### Phone Call

- a. A message will appear indicating that your phone is being called.
- b. You will receive a phone call.
- c. Press the **#** key on your phone keypad to verify.

#### **Authenticator App**

- a. You will receive a prompt on your screen asking to enter a verification code.
- b. Open the Authenticator App on your device to get the code.
- c. Enter the code in the prompt.
- d. Click Verify.

Screenshot(s) from Cisco AnyConnect. Used with Cisco's consent. \*Trademark owned by a third party.

### Yubikey\*

- a. You will receive a prompt on your screen asking to enter a verification code.
- b. Launch the Yubikey Authenticator application from your desktop.
- c. Insert the Yubikey into a USB port on your PC.
- d. A code will appear in the Yubikey Authenticator window.
- e. Enter the code in the prompt.
- f. Click Verify.

\*Trademark owned by a third party.